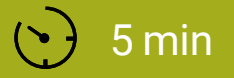

SCHWIERIGKEIT Leicht

### WÜRFEL

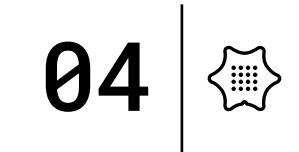

In dieser Anleitung wird erklärt, wie du dir einen eigenen Würfel mit dem Calliope mini programmierst. Außerdem lernst du eine neue Eingabemöglichkeit kennen: Schütteln. Diese Anleitung führt dich schrittweise zum fertigen Programm.

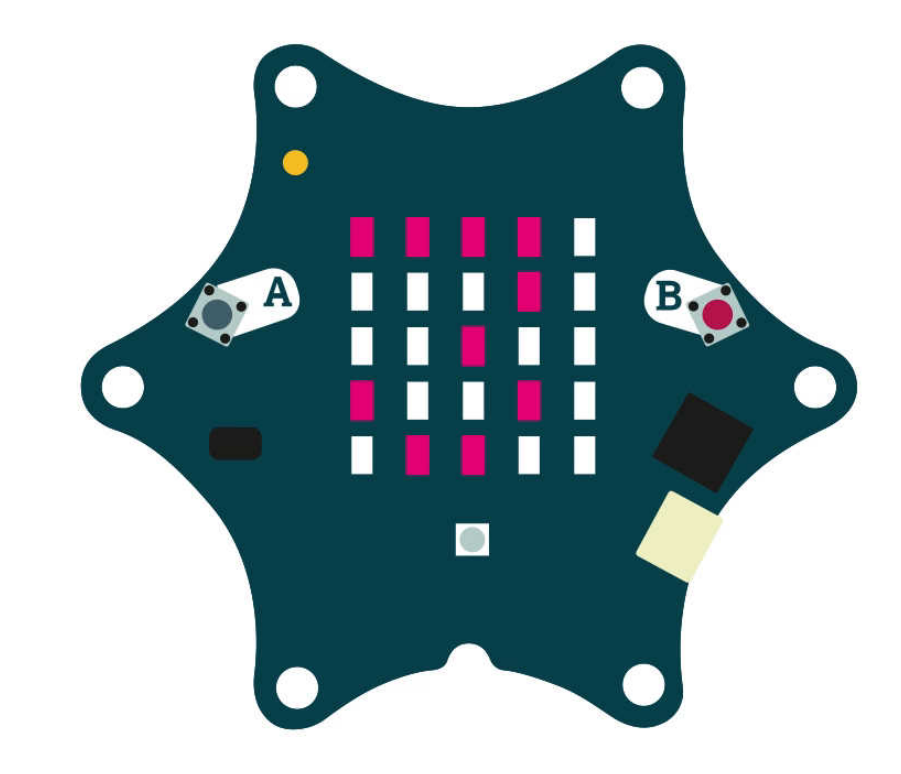

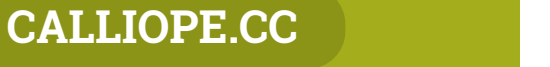

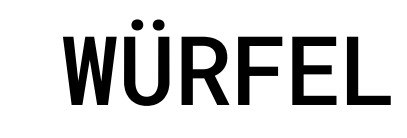

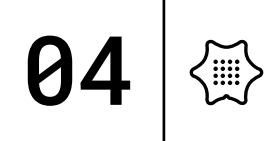

Du benötigst folgende Befehlskategorien:

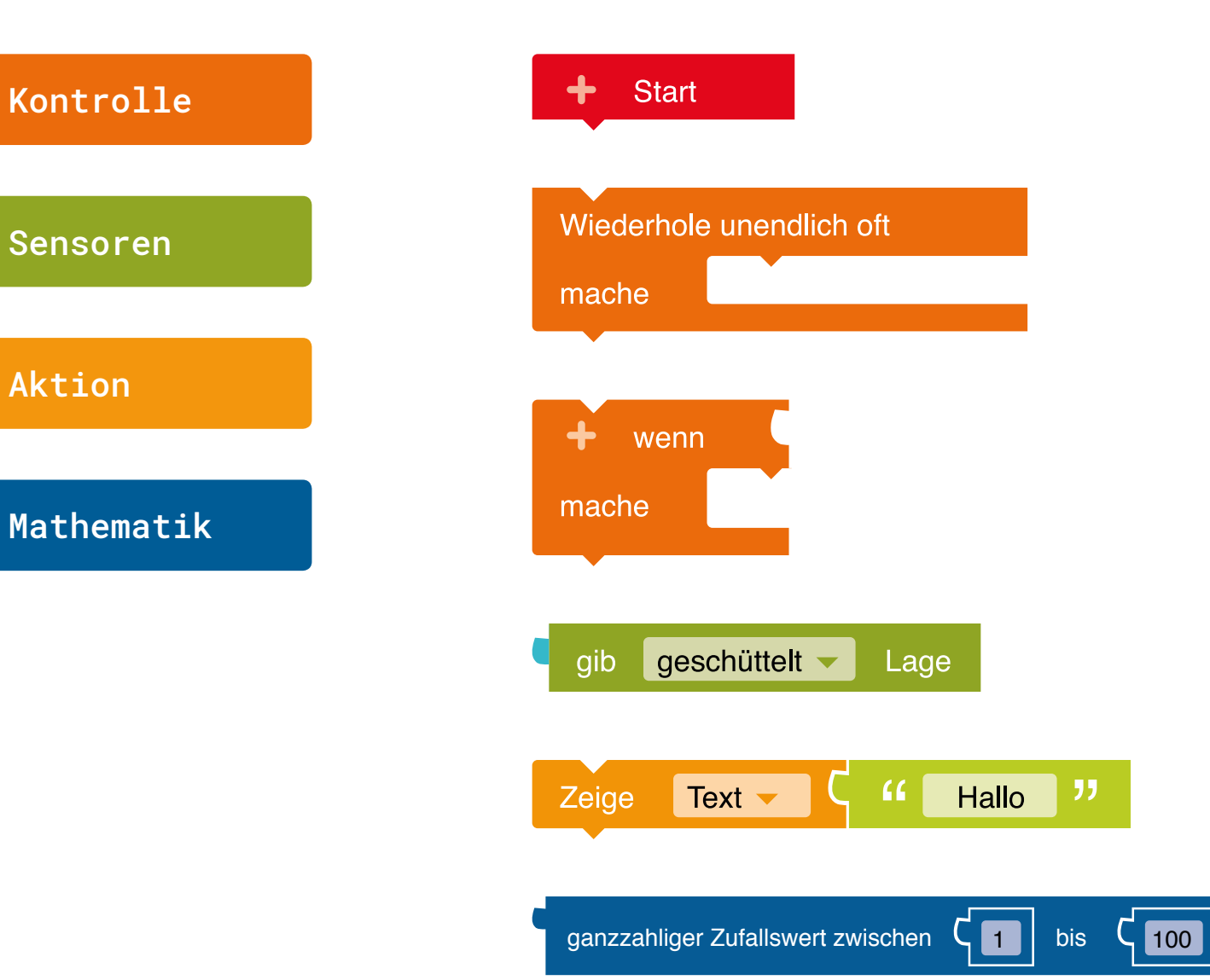

**Start** Startblock für das Hauptprogramm.

**Unendlich Schleife** Wiederholt unendlich oft die Aktion.

**Bedingung-Schleife** Wenn eine Bedingung wahr (true) ist, dann mache also führe eine Anweisung aus.

**Eingabe Lagesensor** Gibt "wahr" zurück, wenn der mini geschüttelt wird.

**Zeige Text** Zeigt einen Text auf dem Bildschirm an.

**Zufallswert Generator** Erzeuge eine ganzzahligen Zufallswert zwischen zwei Werten (inklusiv).

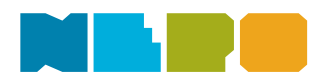

Du benötigst folgende Befehlskategorien:

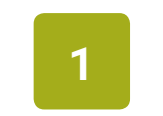

Füge den Block Wiederhole unendlich oft an den "Start"-Block.

#### Kontrolle

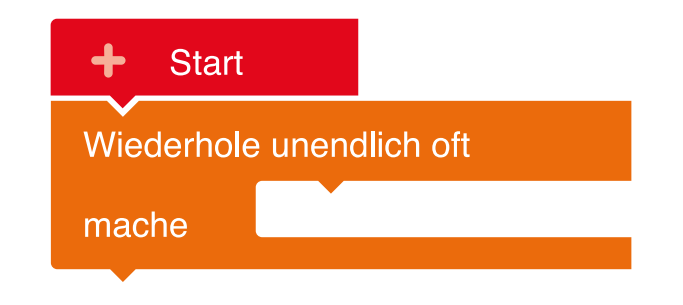

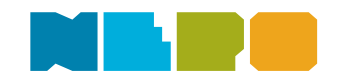

**04** 

 $\langle D \rangle$ 

Du benötigst folgende Befehlskategorien:

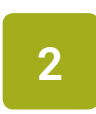

Füge als nächstes die Bedingung wenn / mache aus der Kategorie "Kontrolle" in die "unendlich"-Schleife ein.

#### Kontrolle

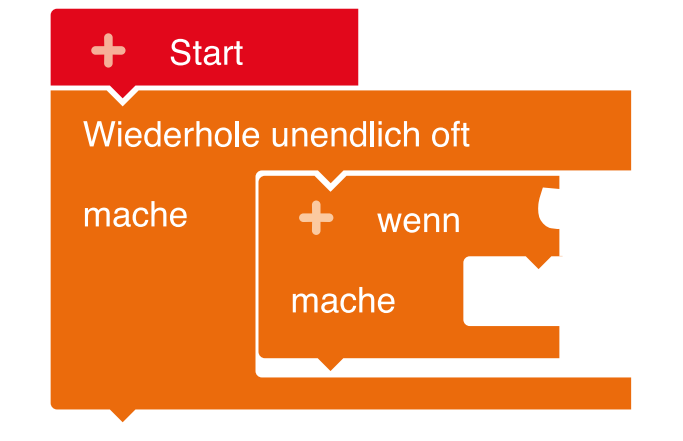

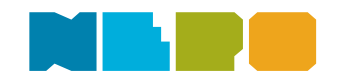

**04** 

ל∰

3

Du benötigst folgende Befehlskategorien:

#### Sensoren

Füge den Block gib Lage an die passende Lücke des Blockes aus dem letzten Schritt an. Stelle sicher, dass du im Menü "geschüttelt" auswählst.

| + Start    |               |                                          |
|------------|---------------|------------------------------------------|
| Wiederhole | unendlich oft |                                          |
| mache      | + wenn        | gib geschüttelt - Lage                   |
|            | mache         | aufrecht<br>kopfüber                     |
|            |               | auf der Vorderseite<br>auf der Rückseite |

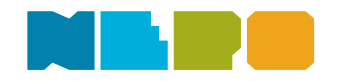

**04** 

<≣)

Du benötigst folgende Befehlskategorien:

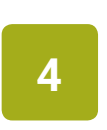

Im nächsten Schritt benötigst du einen zeige Text Block. Füge ihn in den "wenn/mache"-Block ein.

#### Aktion

| + Start                  |        |      |     |       |        |     |       |   |
|--------------------------|--------|------|-----|-------|--------|-----|-------|---|
| Wiederhole unendlich oft |        |      |     |       |        |     |       |   |
| mache                    | + wenn |      | gib | gesch | lüttel | t 🔻 | Lage  |   |
|                          | mache  | Zeig | e T | ext 🔻 | Γ      | "   | Hallo | " |
|                          |        |      |     |       |        |     |       |   |
|                          |        |      |     |       |        |     |       |   |

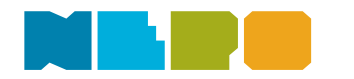

**04** 

 $\langle \mathbf{k} \rangle$ 

Du benötigst folgende Befehlskategorien:

#### Aktion

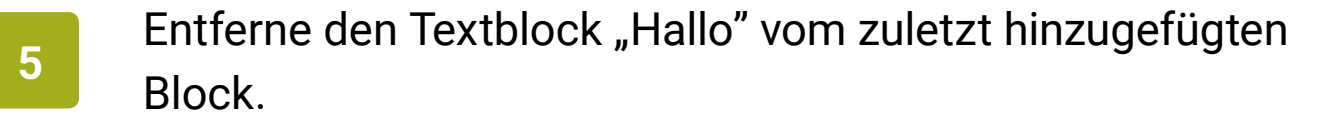

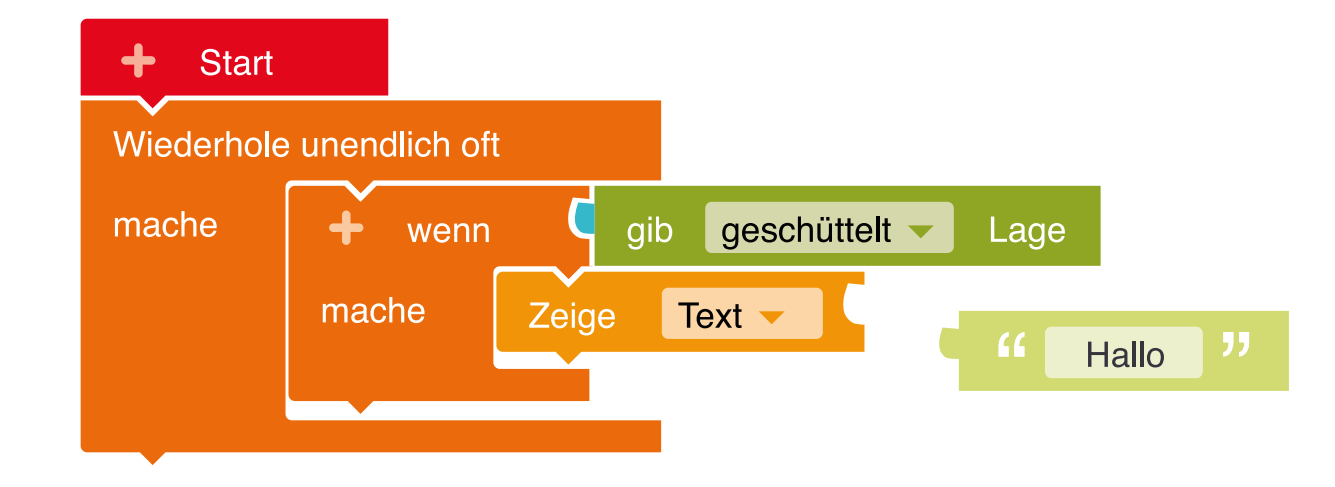

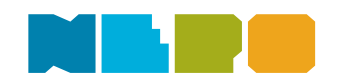

**04** 

6

Du benötigst folgende Befehlskategorien:

#### Aktion

Stelle als nächstes im Menü des "Zeige"-Blocks von "Text" auf "Zeichen" um. Der Würfel soll schließlich Zahlen (Zeichen) und keinen Text anzeigen.

| + Start    |              |       |                 |      |
|------------|--------------|-------|-----------------|------|
| Wiederhole | unendlich of | t     |                 |      |
| mache      | + wenn       | Ç gil | geschüttelt -   | Lage |
|            | mache        | Zeige | Zeichen 👻       |      |
|            |              |       | Text<br>Zeichen |      |

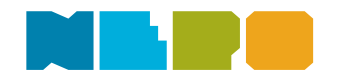

**04** 

<‱`

Du benötigst folgende Befehlskategorien:

### 7

Füge den Block ganzahliger Zufallswert aus der "Mathematik"-Kategorie in die freie Lücke des "zeige Zeichen"-Blockes ein.

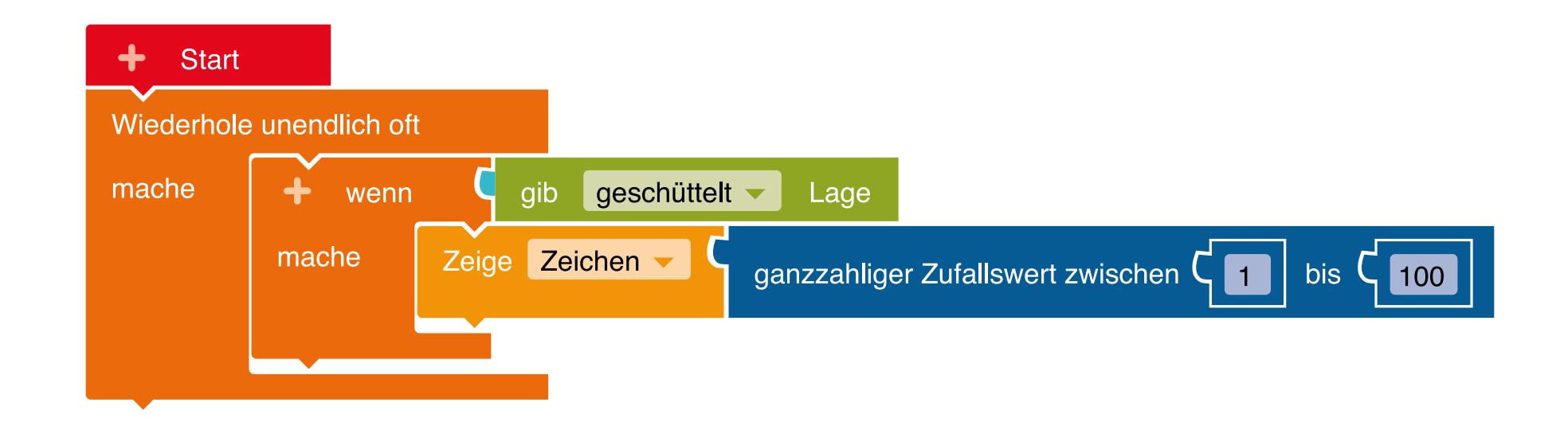

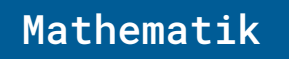

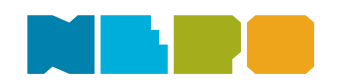

**04** 

Du benötigst folgende Befehlskategorien:

### 8

Nun stellen wir die Werte ein, die unser Würfel anzeigen soll. Trage für einen normalen Spielwürfel die Zahlen "1" und "6" in den "Zufalls"-Block ein. Fertig - du hast einen Würfel programmiert.

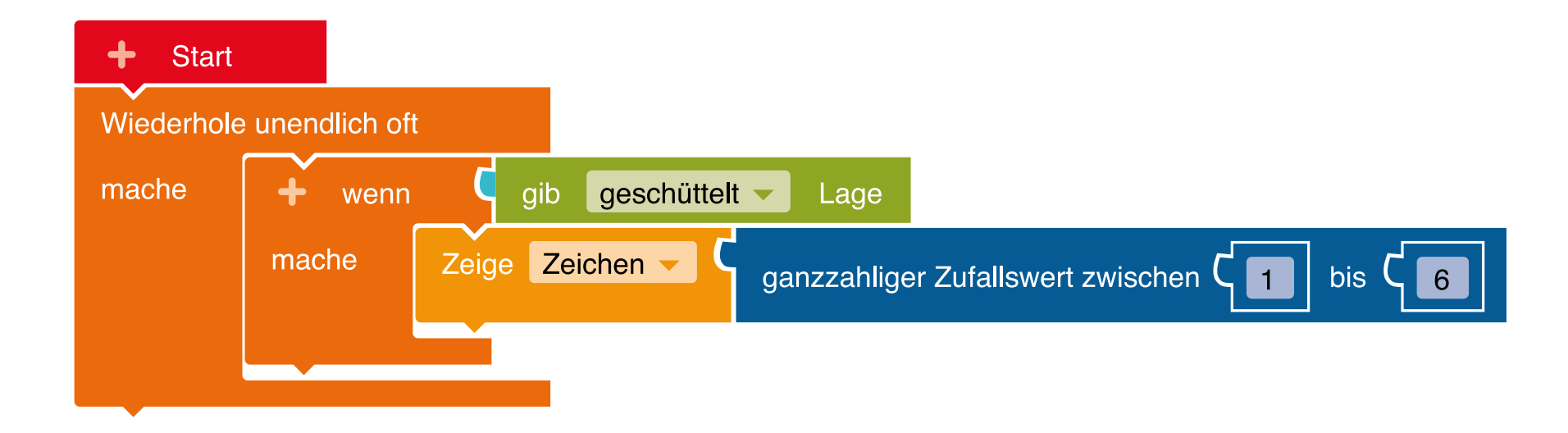

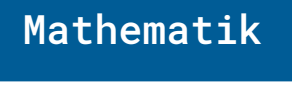

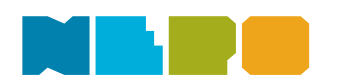

**04** 

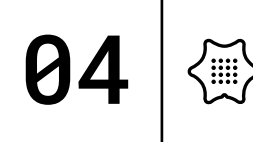

Programm auf den Calliope mini übertragen:

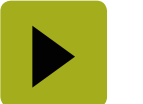

Unten rechts im Editor!

Wenn du Hilfe benötigst, schau doch mal hier vorbei: <u>Code übertragen</u>

#### Herunterladen und Ausprobieren

Lade dein Programm herunter, in dem du im Open Roberta Lab auf den Pfeil unten rechts in der Ecke drückst. Ziehe dann dein Programm auf den mini, der wie ein USB-Stick angezeigt wird.

Verwendest du in deinem Programm eine Eingabe, dann denk daran, beim Testen die entsprechende Eingabe auch auszuführen.

Weiter gehts mit Sende geheime Botschaften mit dem Calliope mini

Unsere Website calliope.cc

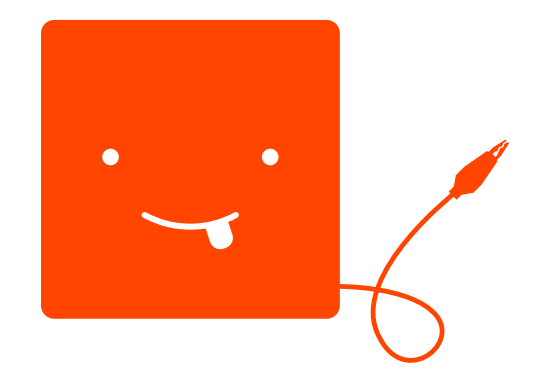

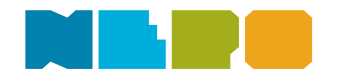